# SUSOL ACB

# OCR 測試器操作手冊

### SUSOL ACB

**OCR TESTER Instruction Manual** 

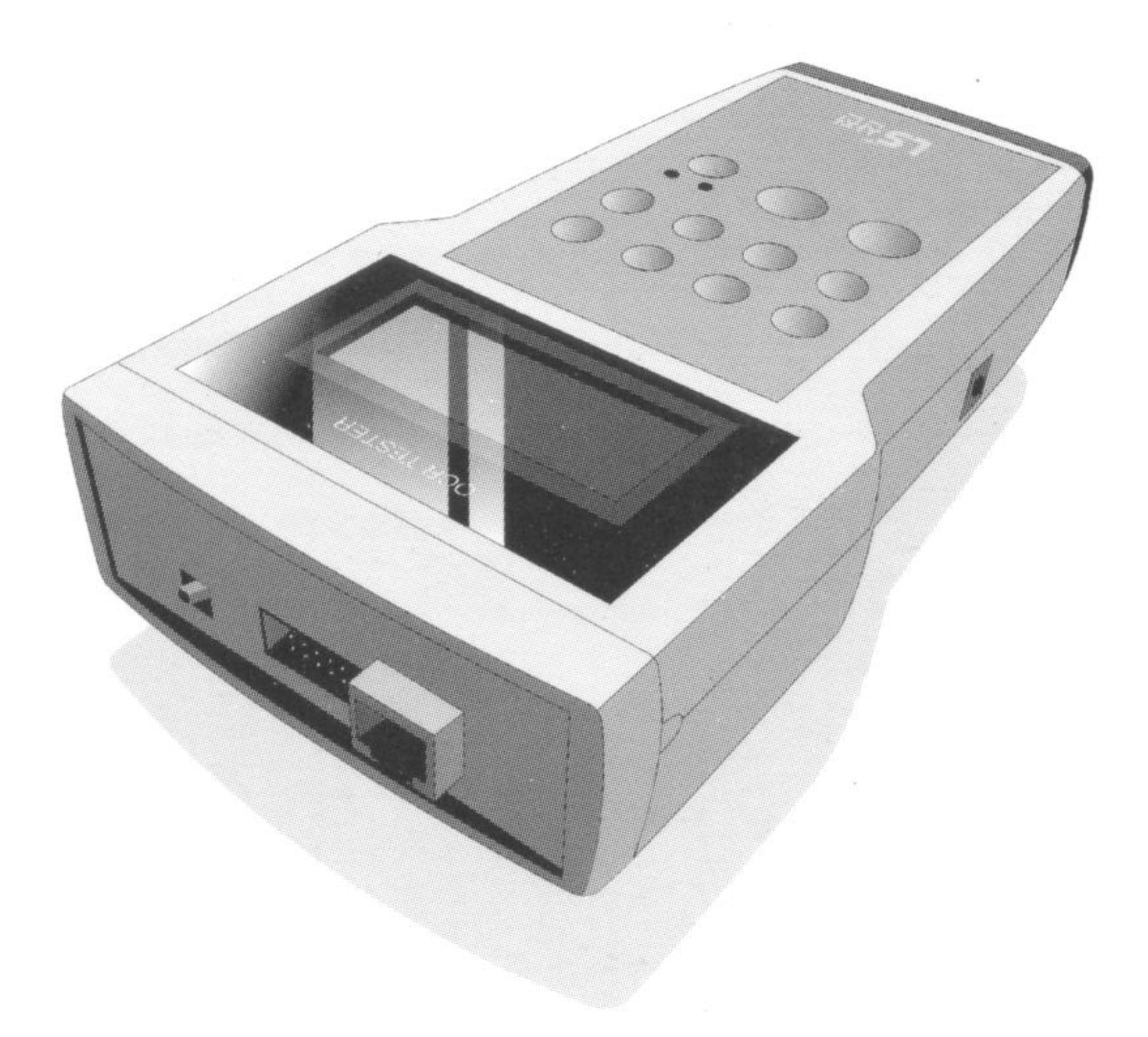

• 請在安裝、接線、操作、保養或檢查本設備前細閱讀本手冊

•請將本手冊放置於易取得處以便快速參考用

| 「公日 |
|-----|
| 王式に |
|     |

| *  | 安全預防       |
|----|------------|
| 1. | 產品特色       |
| 2. | 產品組成6      |
| 3. | 外觀和結構      |
| 4. | 電池與 OCR 連接 |
| 5. | 產品規格       |
| 6. | 操作方法       |
| 7. | 電驛測試       |

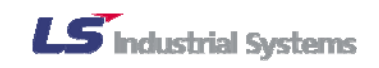

### 安全注意事項

▲ 警告:不遵守操作指南可能會造成嚴重的傷害甚至死亡

↓小心:不遵守操作指南可能會造成輕傷或產品受損

## ▲ 警告

- 請勿自行操作、檢查與安裝
- 請勿在供電中或作業中做接線動作,此舉會導致觸電
- 在尚未斷電前請勿做任何測試動作,因為電流轉換器的充 電電壓會導致觸電或失火以及財物損失
- OCR 有供電時請勿接上測試器,此舉可能路造成 OCR 失常。
- 請確實接地,以免導致觸電
- 在無電源供應時也不要試圖拆開本設備,殘留在本體內的 充電電流可能會導致觸電
- 雙手潮濕時請勿做接線或操作,此舉會導致觸電
- 請勿使用已有損傷的電線,以免導致觸電
- 請在工作前穿著安全作業服
- 請在安裝安全注意告示後再開始工作

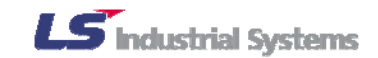

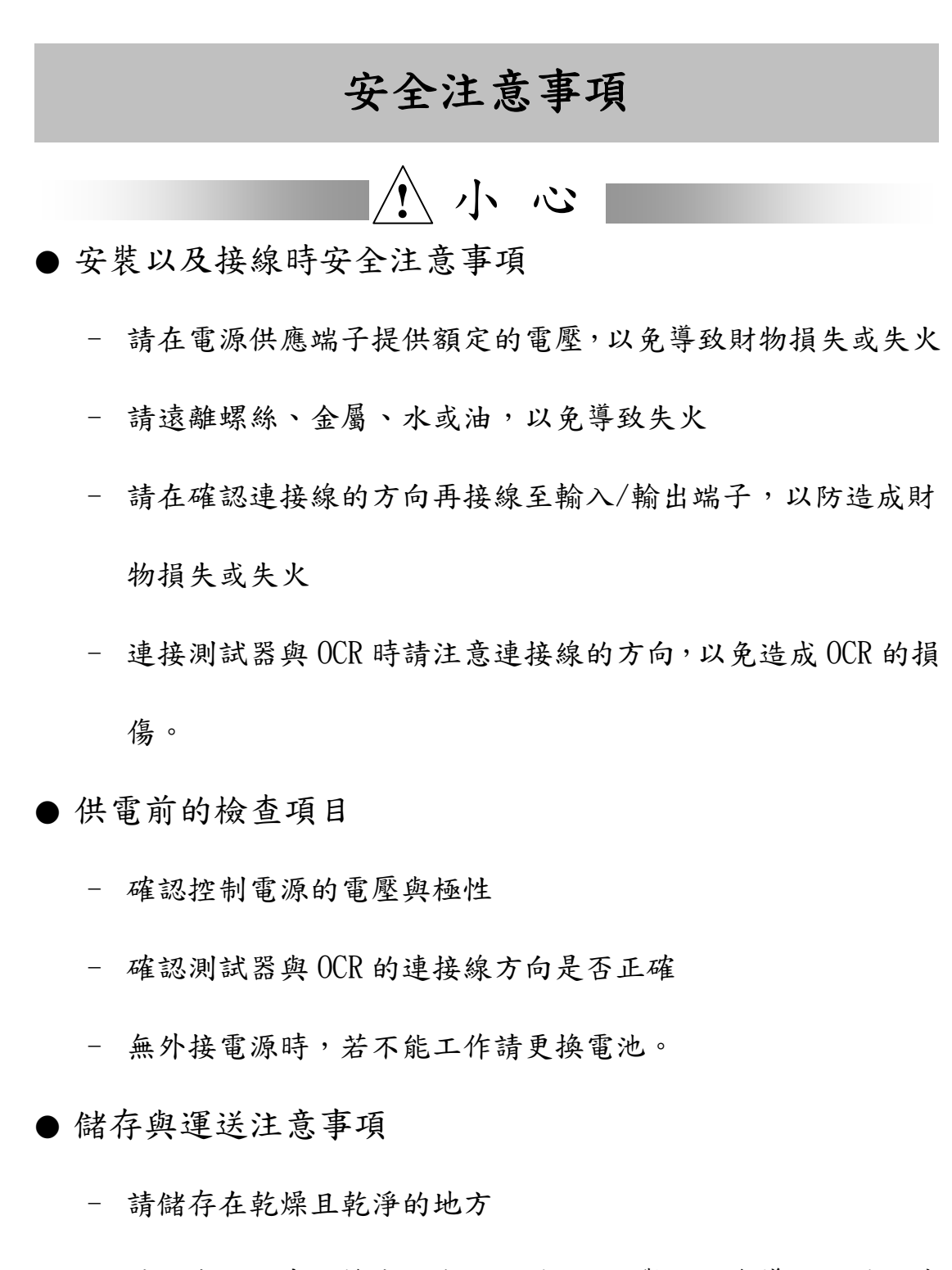

- 請勿在運送中丟擲或施力於設備上,此舉可能會導致設備故障
  或操作異常
- 配置注意事項
  - 請在符合工業耗電法規下配置

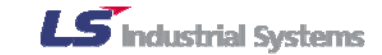

### 1. 產品特色

- (1) Susol ACB OCR 測試器(之後統稱為「測試器」)針對
  Susol/MetasolACB(之後簡稱「ACB」)提供最佳的電驛測試。
- (2) 測試器本身可以設定電流和相位來完成 OCR/OCGR 的測試。
- (3) 測試器具備高性能與快速的 MVU,可做高精準度的電驛測試。
- (4) 當 ACB 發生故障時,測試器可在 LCD 銀幕上指示出相關的故障型 式/相位/數值資訊。
- (5)因為使用電池的可攜式設計,本測試器可以方便的執行測試而不 用顧慮 ACB 安裝的地點。

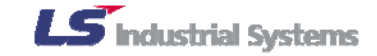

## 2. 產品組成

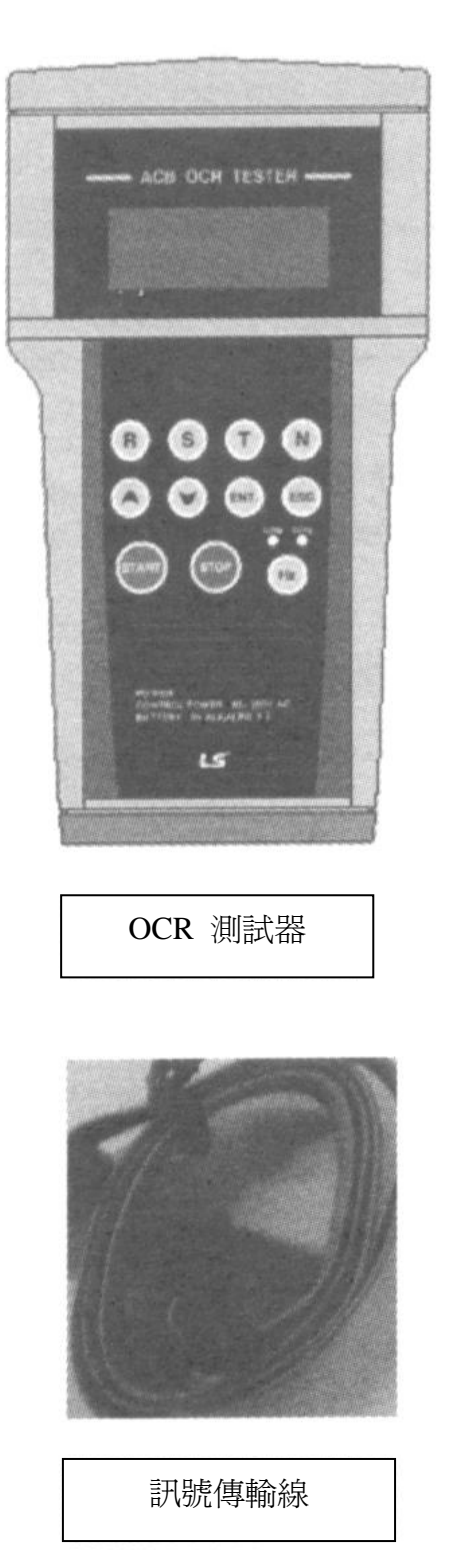

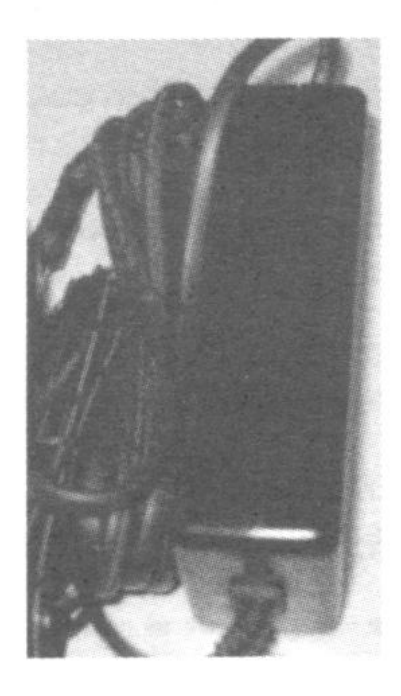

#### 電源供應與變壓器

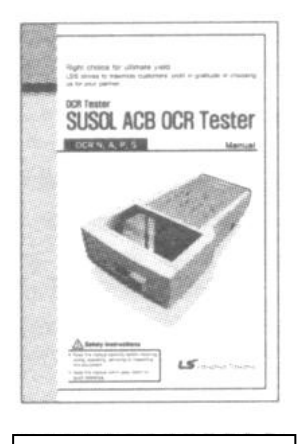

使用手册

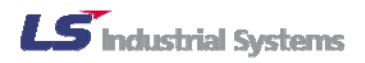

## 3. 外觀和結構

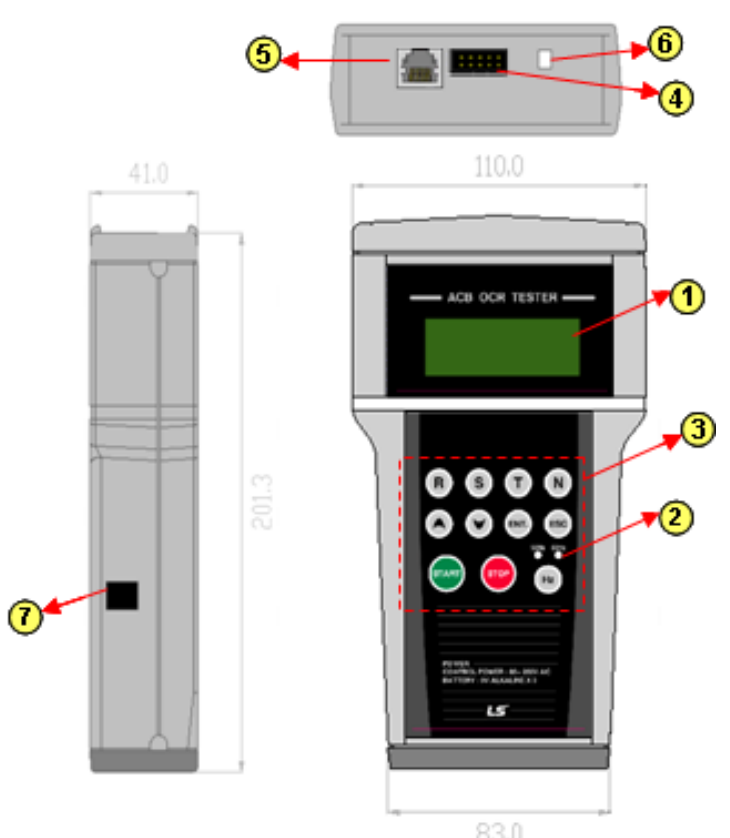

| No.            | 項目     | 功能            |  |  |  |  |
|----------------|--------|---------------|--|--|--|--|
| 1              | LCD    | 測試電流設定與測試結果顯示 |  |  |  |  |
| 2              | LED    | 顯示設定的頻率       |  |  |  |  |
| 3              | 按鈕     | 選單的選擇與設定      |  |  |  |  |
| 4              | 訊號輸出端子 | 傳輸波形訊號至 OCR   |  |  |  |  |
| 5              | 程式下載端子 | 改變程式時下載用端子    |  |  |  |  |
| 6              | 電源開關   | 電源開或關         |  |  |  |  |
| $\overline{7}$ | 變壓器端子  | 測試器的控制電源      |  |  |  |  |

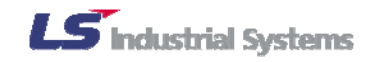

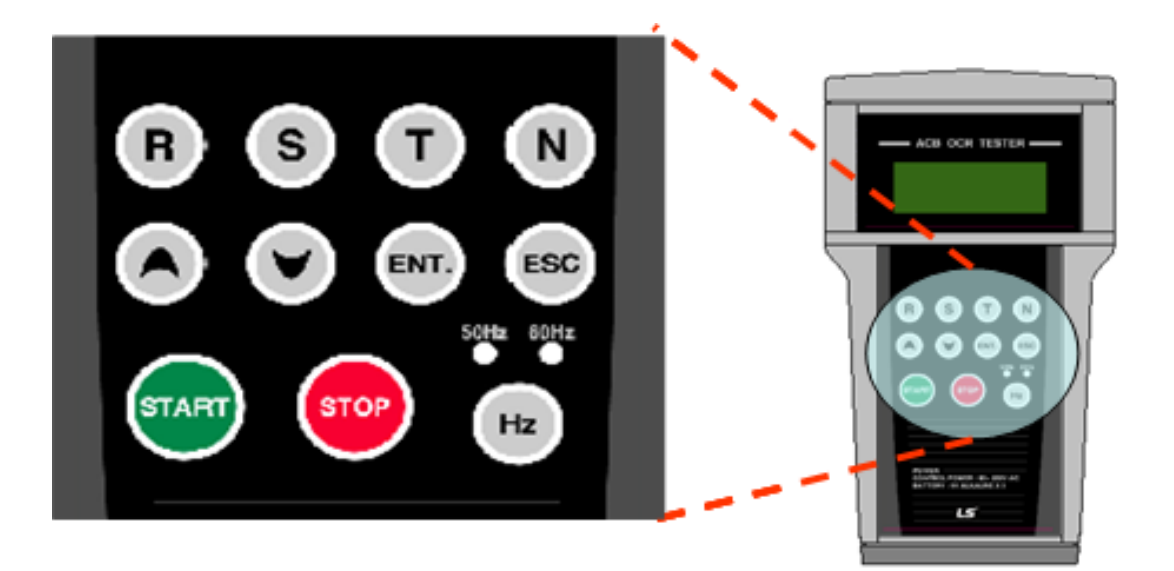

| No. | 按鈕型式  | 功能          |
|-----|-------|-------------|
| 1   | R     | 設定R相的訊號波形   |
| 2   | S     | 設定S相的訊號波形   |
| 3   | Т     | 設定T相的訊號波形   |
| 4   | N     | 設定N相的訊號波形   |
| 5   |       | 增加設定值       |
| 6   | ▼     | 減少設定值       |
| 7   | ENT   | 儲存設定值       |
| 8   | ESC   | 當設定時跳出至首頁視窗 |
| 9   | START | 開始產生波形      |
| 10  | STOP  | 停止產生波形      |
| 11  | Hz    | 改變頻率        |

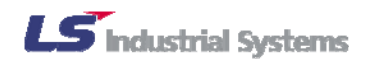

### 4. 電池與 OCR 連接

4.1 OCR 連接方法

先連接傳輸線於測試器上方的端子接點,之後再連接至 OCR 上。

-連接至 OCR 時請注意訊號線的方向(請參考下方圖示)

-假如連接錯誤,可能會導致 OCR 燒掉!

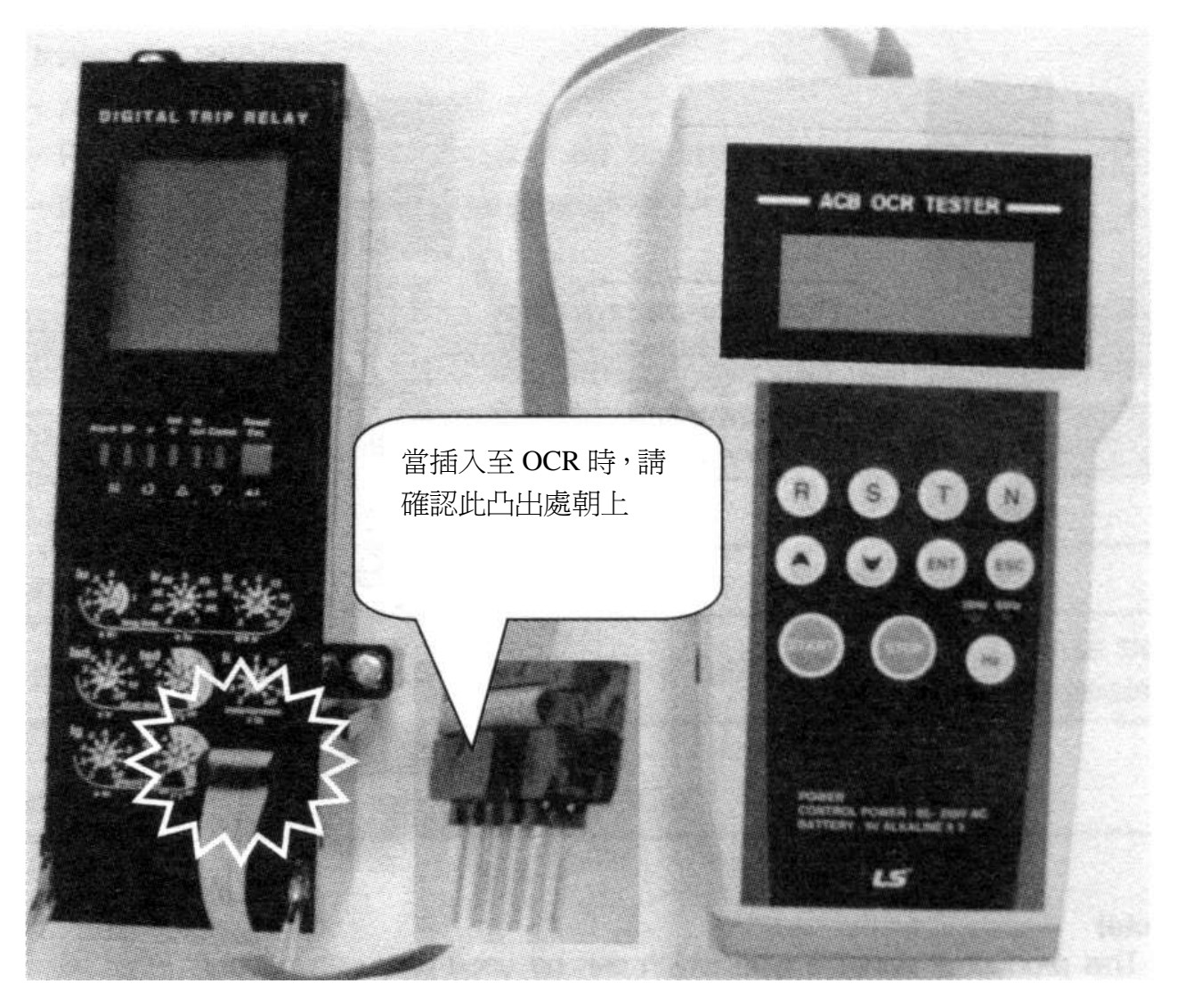

注意)

1. 當 OCR 有電源時不建議做任何測試動作。

2. 當有測試器連接時,請勿打開 OCR 電源。

3. 當 OCR 已連接至測士氣後,打開測士氣便會自動提供 OCR 電源。

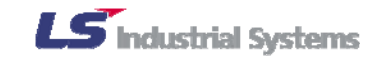

- 4.2 如何更換電池
- 1)使用「-」螺絲起子移除電池蓋。
- 2) 個別分離三個舊電池後,小心的換上新的電池。
- 3) 裝好後,將電池蓋鎖回去。

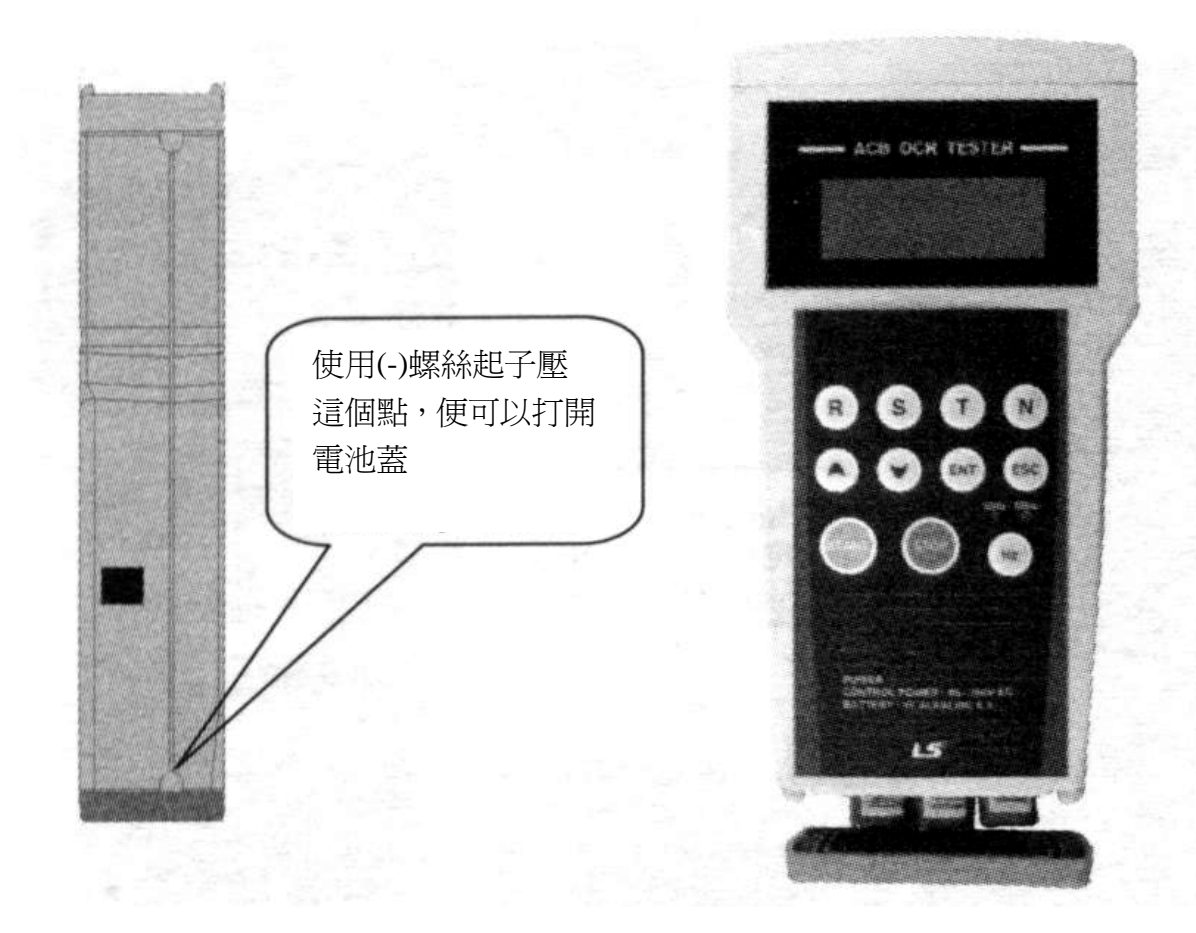

測試器的電池蓋分離圖示

#### 注意)

1. 測試器為可攜式設計,故僅用電池就可以使用。

 請攜帶備用電池,因在沒有控制電源下使用幾個小時會沒電。(如果沒電了, 螢幕會出現不正常的狀況)

3. 當更換電池時請注意測試器沒有連接至 OCR 上。

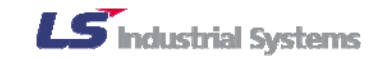

### 5. 產品規格

5.1 正常使用環境

本產品必須在下列環境下使用,除非有其他的特殊規格產品。

1. 溫度 正常使用:-10℃~55℃

儲存溫度:-25℃~70℃

- 2. 濕度 低於 80% (但不能有凝結水產生)
- 3. 安裝環境
  - 海拔:低於 2000m

不可有不正常的震動與衝擊

不可有重度空氣污染

5.2 產品輸入規格

| 種類.  | 使用                   | 備註   |
|------|----------------------|------|
| 頻率   | 60Hz 或 50Hz          |      |
| 控制電源 | AC/DC85~250V(市電)     |      |
| 電池   | DC9V Alkaline 電池 3 個 | 不能充電 |
| 功率損耗 | 正 常:低於5₩             |      |
|      | 操作中:低於10W            |      |

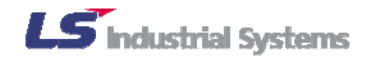

### 6. 操作方法

#### 6-1 設定與開始波形

6-1-1 主目錄

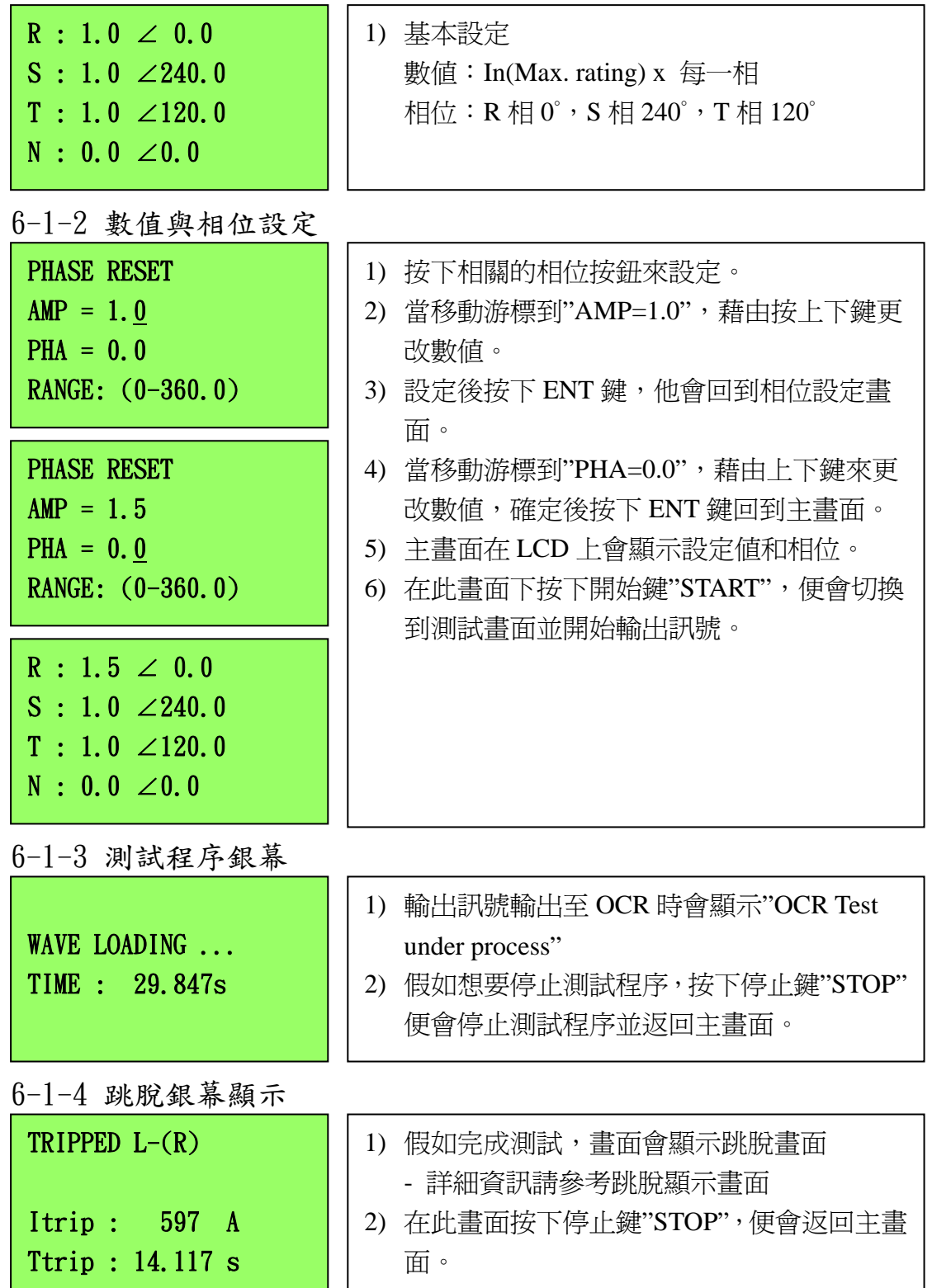

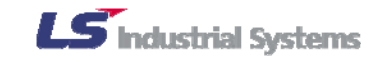

6-2 跳脫訊息顯示

| TRIPPED L-(R)    | TRIPPED | : 跳脫                    |
|------------------|---------|-------------------------|
|                  | L       | : Long-time delay(長延時)  |
| Itrip: 597 A     | S       | : Short-time delay(短延時) |
| Ttrip : 14.117 s | I       | : Instantaneous(瞬時)     |
|                  | G       | : 接地故障                  |
| <上述顯示解說>         | ( )     | : 跳脫的相位                 |
| R相發生長延時跳脫,跳      | Itrip   | : 跳脫電流                  |
| 脱時的電流為 597A, 操   | Ttrip   | : 操作時間                  |
| 作時間為14.117s      |         |                         |
|                  | 1       |                         |

- 6-3 連線資訊顯示
- 6-3-1 OCR 接線指示銀幕

| Connect Wire to      | 確認下列事項後,按下任何一鍵              |
|----------------------|-----------------------------|
| SUSUL OCR. $(VI, Z)$ | 1) 連線至 OCR    2) OCR 在正常狀況下 |
| PRESS ANY KEY        | 3) 訊號線內部連線                  |

6-3-2 重試銀幕

| Disconnect-2-OCR | 當在 OCR 控制電源使用下,如果將測試器打 |
|------------------|------------------------|
| Need ctrl Time.  | 開,會顯示此螢幕               |
| Try again after  | 請關閉 OCR 和測試器,之後僅開啓測試器。 |
| Boot-up system.  |                        |
|                  |                        |

6-4 如何設定頻率

1) 基本設定:60Hz

- 2) 假如按下 Hz 鍵,可切換 60Hz 至 50Hz,相對應的 LED 燈也會亮起。
- 3) 再按一下 Hz 鍵便可以切換回 60Hz。

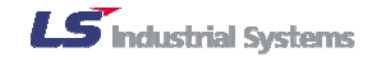

### 7. 電驛測試

7-1 長時電驛

- 1) OCR 設定值變更:比對過長延時電驛表格後設定
  - 其他電驛(Isd/Ii/Ig)設定關閉
- 2) 測試器設定值變更:比對下方表格
- 3) 按下開始鈕
- 4) OCR 將會跟著 LCD 與測士氣上計算的時間跳脫
  - 更詳細的跳脫資訊請參考跳脫顯示銀幕(20頁)
  - 檢查是否在標準時間內跳脫
- 5) 確認是否符合 OCR 上的 LCD 或 LED 指示
  - 詳細資料請參考 ACB 的使用手册
- 6) 當完成當下的測試,藉由按下停止扭返回主銀幕。

| 長延時(Long-time delay)表 |               |       |                                             |     |           |           |  |  |
|-----------------------|---------------|-------|---------------------------------------------|-----|-----------|-----------|--|--|
| No                    |               |       | <b>一一一一一一一一一一一一一一一一一一一一一一一一一一一一一一一一一一一一</b> |     |           |           |  |  |
|                       |               | OCR U | Jnit                                        |     | TESTER    | 惊华时间      |  |  |
|                       | N             | I/A   | P/S                                         |     | (AMP)     | (S)       |  |  |
|                       | Iu            | Ir    | Ir                                          | Tr  | R/S/T     |           |  |  |
| 1                     | 0.5           | 0.8   | 0.4                                         | 0.5 | 0.6       | 7.63~19.9 |  |  |
| 2                     | 0.5           | 1.0   | 0.5                                         | 0.5 | 0.8       | 6.45~15.5 |  |  |
| 3                     | 0.6           | 1.0   | 0.6                                         | 0.5 | 0.9       | 7.63~19.9 |  |  |
| 4                     | 0.7           | 1.0   | 0.7                                         | 0.5 | 1.1       | 6.45~15.5 |  |  |
| 5                     | 0.8           | 1.0   | 0.8                                         | 0.5 | 1.2       | 7.63~19.9 |  |  |
| 6                     | 0.9           | 1.0   | 0.9                                         | 0.5 | 1.4       | 7.01~17.5 |  |  |
| 7                     | 1.0 1.0 1.0 0 |       | 0.5                                         | 6.0 | 0.38~0.70 |           |  |  |
|                       | 4.0           |       |                                             | 4.0 | 6.0       | 3.01~5.57 |  |  |
| 8                     | 1.0           | 1.0   | 1.0                                         | 0.5 | 10.0      | 0.13~0.25 |  |  |
|                       |               |       |                                             | 4.0 | 10.0      | 1.08~1.98 |  |  |

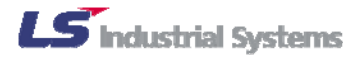

7-2 短時電驛

- 1) OCR 設定值變更:比對過短延時電驛表格後設定 - 其他電驛 (Ii/Ig) 設定關閉
- 2) 測試器設定值變更:比對下方表格
- 3) 按下開始鈕
- 4) 依循 7-1 中提及的第四到第六項程序

| 短延時(Short-time delay)表 |     |                                              |         |     |           |        |           |  |
|------------------------|-----|----------------------------------------------|---------|-----|-----------|--------|-----------|--|
| No                     |     | <b>一</b> 一一一一一一一一一一一一一一一一一一一一一一一一一一一一一一一一一一一 |         |     |           |        |           |  |
|                        |     | 00                                           | CR Unit | _   |           | TESTER |           |  |
|                        | N   | I/A                                          | P/S     |     |           | (AMP)  | (S)       |  |
|                        | Iu  | Ir                                           | Ir      | Isd | tsd(12t)  | R/S/T  |           |  |
| 1                      | 0.5 | 0.8                                          | 0.4     | 1.5 | 0.1(on)   | 0.7    | 2.7~4.03  |  |
| 2                      | 0.5 | 1.0                                          | 0.5     | 1.5 | 0.2(on)   | 0.8    | 6.46~9.65 |  |
| 3                      | 0.6 | 1.0                                          | 0.6     | 1.5 | 0.3(on)   | 1.0    | 9.11~13.6 |  |
| 4                      | 0.7 | 1.0                                          | 0.7     | 1.5 | 0.4(on)   | 1.1    | 13.8~20.6 |  |
| 5                      | 0.8 | 1.0                                          | 0.8     | 1.5 | 0.2(on)   | 1.3    | 6.46~9.65 |  |
| 6                      | 0.9 | 1.0                                          | 0.9     | 1.5 | 0.3(on)   | 1.4    | 10.3~15.4 |  |
| 7                      | 1.0 | 1.0                                          | 1.0     | 1.5 | 0.05(off) | 1.6    | ~0.10     |  |
| 8                      | 1.0 | 1.0                                          | 1.0     | 1.5 | 0.1(on)   | 1.6    | 3.23~4.82 |  |
| 9                      | 1.0 | 1.0                                          | 1.0     | 1.5 | 0.4(on)   | 1.6    | 12.9~19.3 |  |
| 10                     | 1.0 | 1.0                                          | 1.0     | 5   | 0.05(off) | 5.5    | ~0.10     |  |
| 11                     | 1.0 | 1.0                                          | 1.0     | 5   | 0.1(on)   | 5.3    | 0.29~0.44 |  |
| 12                     | 1.0 | 1.0                                          | 1.0     | 5   | 0.4(on)   | 5.3    | 1.18~1.76 |  |
| 13                     | 1.0 | 1.0                                          | 1.0     | 10  | 0.1(on)   | 10.5   | 0.05~0.15 |  |
| 14                     | 1.0 | 1.0                                          | 1.0     | 10  | 0.4(on)   | 10.5   | 0.33~0.49 |  |

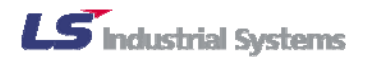

7-3 瞬時電驛

- 1) OCR 設定值變更:比對瞬時電驛表格後設定 - 其他電驛 (Isd/Ig) 設定關閉
- 2) 測試器設定值變更:比對下方表格
- 3) 按下開始鈕
- 4) 依循 7-1 中提及的第四到第六項程序

| 瞬時(Instantaneous delay)表 |                   |       |        |           |        |           |  |  |
|--------------------------|-------------------|-------|--------|-----------|--------|-----------|--|--|
| No                       |                   |       | 研進中共同日 |           |        |           |  |  |
|                          |                   | OCR U | Jnit   |           | TESTER | 惊华时间      |  |  |
|                          | N                 | I/A   | P/S    |           | (AMP)  | (S)       |  |  |
|                          | Iu                | Ir    | Ir     | Ii        | R/S/T  |           |  |  |
| 1                        | 0.5               | 0.8   | 0.4    | 2         | 2.1    |           |  |  |
| 2                        | 0.6               | 1.0   | 0.5    | 2         | 2.1    |           |  |  |
| 3                        | 0.7               | 1.0   | 0.6    | 2         | 2.1    |           |  |  |
| 4                        | 0.8               | 1.0   | 0.7    | 0.7 2 2.1 |        |           |  |  |
| 5                        | 0.9               | 1.0   | 0.8    | 2         | 2.1    |           |  |  |
| 6                        | 1.0 1.0 0.9 2 2.1 |       |        |           |        | 小於 50msec |  |  |
| 7                        | 1.0               | 1.0   | 1.0    | 2         | 2.1    |           |  |  |
| 8                        | 1.0 1.0 1.0 4 4.2 |       |        |           |        |           |  |  |
| 9                        | 1.0               | 1.0   |        |           |        |           |  |  |
| 10                       | 1.0               | 1.0   | 1.0    | 8         | 8.4    |           |  |  |
| 11                       | 1.0               | 1.0   | 1.0    | 10        | 10.5   |           |  |  |
| 12                       | 1.0               | 1.0   | 1.0    | 15        | 15.7   |           |  |  |

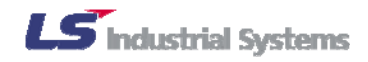

7-4 接地故障

- 1) OCR 設定值變更:比對接地故障表格後設定 - 其他電驛 (Isd/Ii) 設定關閉
- 2) 測試器設定值變更:比對下方表格
- 3) 按下開始鈕
- 4) 依循 7-1 中提及的第四到第六項程序

| 接地故障(Ground fault)表 |     |                 |         |           |            |        |           |  |
|---------------------|-----|-----------------|---------|-----------|------------|--------|-----------|--|
| No                  |     | → <b>Ⅲ</b> →注目目 |         |           |            |        |           |  |
|                     |     | 00              | CR Unit |           |            | TESTER | 惊华时间      |  |
|                     | N   | I/A             | P/S     |           |            | (AMP)  | (S)       |  |
|                     | Iu  | Ir              | Ir      | tg        | $tg(I^2t)$ | R/S/T  |           |  |
| 1                   |     |                 |         |           | 0.05(off)  | 0.3    | ~0.1      |  |
| 2                   |     |                 |         | 0.2       | 0.1(on)    | 0.3    | 0.77~1.74 |  |
| 3                   |     |                 |         |           | 0.4(on)    | 0.3    | 3.09~6.94 |  |
| 4                   |     |                 |         |           | 0.05(off)  | 0.5    | ~0.1      |  |
| 5                   |     |                 |         |           | 0.1(on)    | 0.5    | 0.33~0.49 |  |
| 6                   | 1.0 | 1.0             |         |           | 0.4(on)    | 0.5    | 1.32~1.98 |  |
| 7                   | 1.0 | 1.0             | 1.0     |           | 0.05(off)  | 0.8    | ~0.1      |  |
| 8                   |     |                 |         | 0.7       | 0.1(on)    | 0.8    | 0.11~0.21 |  |
| 9                   |     |                 |         |           | 0.4(on)    | 0.8    | 0.52~0.77 |  |
| 10                  |     |                 |         | 0.05(off) | 1.1        | ~0.1   |           |  |
| 11                  |     |                 |         | 1.0       | 0.1(on)    | 1.1    | 0.05~0.15 |  |
| 12                  |     |                 |         |           | 0.4(on)    | 1.1    | 0.33~0.49 |  |

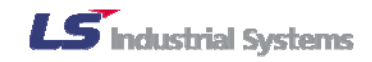